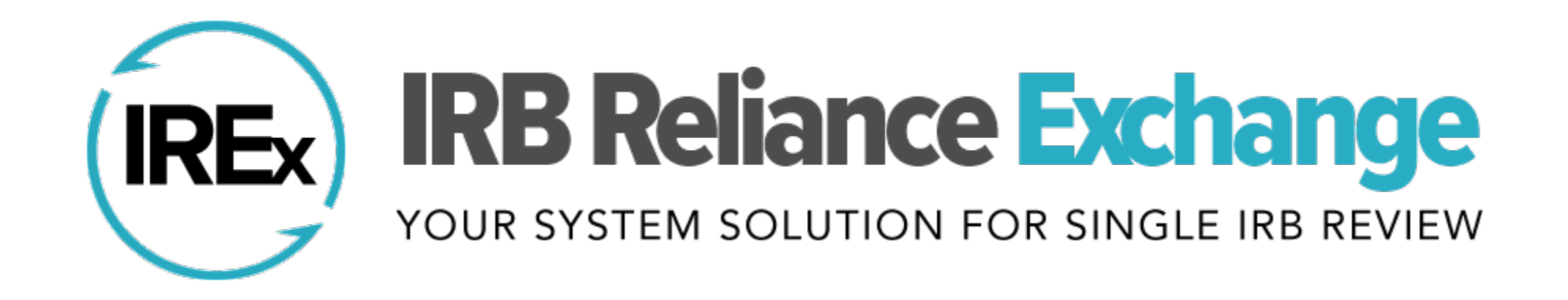

# **QUARTERLY CALL FOR HRPPS**

April 17, 2020

| <ul><li>User Training</li><li>Study Support</li></ul> | <ul> <li>System<br/>Development</li> <li>Data analysis</li> </ul> | <ul> <li>Project<br/>Manager</li> </ul> | <ul> <li>Site<br/>Onboarding</li> <li>Study<br/>Support</li> </ul> | <ul><li>User Support</li><li>Study Support</li></ul> |
|-------------------------------------------------------|-------------------------------------------------------------------|-----------------------------------------|--------------------------------------------------------------------|------------------------------------------------------|
| Natalie                                               | Asri                                                              | Emily                                   | Bridget                                                            | Linda                                                |
| Dilts                                                 | Mumpuni                                                           | Serdoz                                  | Swindell                                                           | Tan                                                  |

### **QUARTERLY CALL AGENDA**

- Welcome
- Reminders from the Last Call
- New System Features
- Next Call

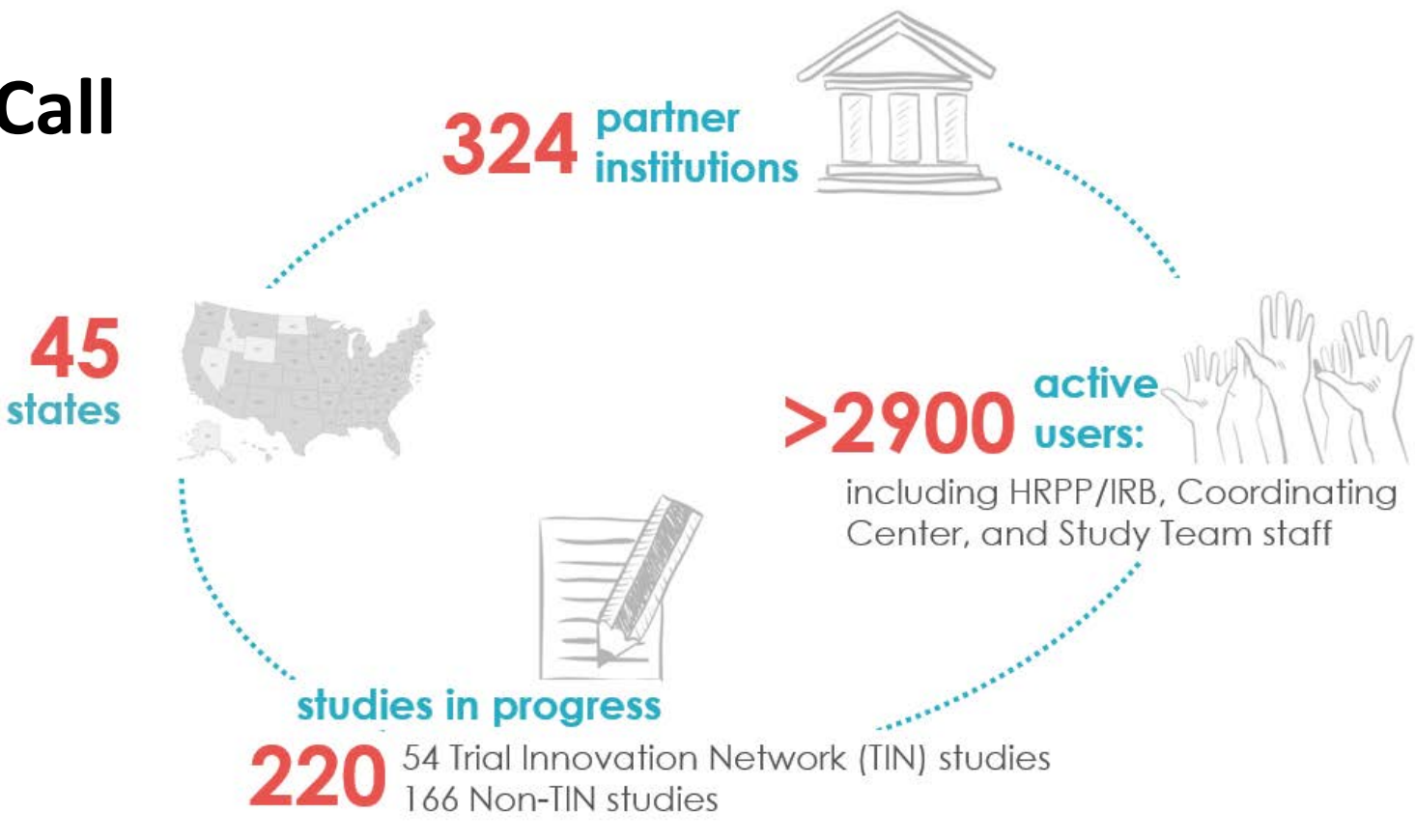

# Reminders from the Last Call

### **REMINDERS FROM THE LAST CALL**

# IREx API available for Single IRBs to integrate with their local electronic system

- **1.** Push a new study & lead site approval from your e-IRB system  $\rightarrow$  to IREx
- **2.** Pull site-specific documentation into your e-IRB system  $\leftarrow$  from IREx
- **3.** Push site approvals from your e-IRB system  $\rightarrow$  to IREx

Learn More: <a href="https://www.irbexchange.org/p/irex-integration-api/">https://www.irbexchange.org/p/irex-integration-api/</a>

**Get Connected:** Contact <u>admin@IRBExchange.org</u> to schedule a call with your IT folks & the IREx Developers

![](_page_4_Picture_0.jpeg)

An Evidenced Based Approach to Alleviating Single **IRB** Headaches

| Protocol Version                                                                                                    | : 201           | 9-08-01     |                                                                   |                                                             |         |      |
|----------------------------------------------------------------------------------------------------|-----------------|-------------|-------------------------------------------------------------------|-------------------------------------------------------------|---------|------|
| SIRB: Carnegie                                                                                                    | e Univ          | versity Me  | edical Cent                                                       | er                                                          |         |      |
| <ul> <li>Initial Study: Exped</li> </ul>                                                                                                    | ted (exp        | 8/13/2020)  |                                                                   |                                                             |         | Curr |
| Edtrester IE Site a                                                                                                    | pprovals        |             |                                                                   |                                                             |         |      |
| IE Study Info                                                                                                    |                 |             | Key Dates                                                         |                                                             |         |      |
| Role:         Reviewing           IRB Number:         22199009           Status:         approved           Submission Type:         Intial Study           Review Cycle:         12 million | RB<br>Expedited |             | Submitted:<br>Pre-Reviewed:<br>Reviewed:<br>Approved:<br>Expires: | 89/2019<br>8/12/2019<br>8/14/2019<br>8/14/2019<br>8/13/2029 |         |      |
| ▲ Documents                                                                                                    |                 |             |                                                                   |                                                             |         |      |
| Туре                                                                                                    | 15.             | Name        |                                                                   |                                                             | IT Size | 18   |
| Consent Forms                                                                                                    |                 | walved      |                                                                   |                                                             | 124     |      |
| Determination Letter                                                                                                    |                 |             | LETTER_Initial Review                                             | / decx                                                      | 12 K08  |      |
| R8 Application                                                                                                    |                 |             | N, docx                                                           |                                                             | 12 KB   |      |
| Protocol (2019-08-01)                                                                                                    |                 | PROTOCOL_09 | 29.2017.docx                                                      |                                                             | 12 KB   |      |
| Characters of the divid of an internet                                                                                                    |                 |             |                                                                   |                                                             |         |      |

### **REMINDERS FROM THE LAST CALL**

#### **New question on Institutional Profile**

WHERE:

Section 3: LOCAL INSTITUTIONAL REQUIREMENTS FOR INVESTIGATORS WHEN RELYING ON ANOTHER IRB.

WHAT: "After your HRPP has provided local reviews to the SIRB, does your IRB or HRPP require a submission of your site's sIRB approved documents before your site is activated/enrollment can begin?"

WHY: To help coordinating centers / lead study teams know when a site is fully activated to begin enrollment.

### SITE SPECIFIC SSRPS AVAILABLE FOR REVIEWING IRB TO DOWNLOAD

#### **Status Summary Tab**

![](_page_6_Figure_2.jpeg)

# New System Features!

## NEW REGISTRATION PROCESS FOR ALL RELYING HRPPS

#### What is registration?

- Registration confirms your FWA is engaged.
- Registration gives your site access to the study to provide reliance documentation.
- Registration is *NOT* an indication of reliance.

**PROBLEM**: HRPPs are currently unable to change the information for their PI or FWA on registration.

#### **CURRENT REGISTRATION PAGE**

Participate in Study

| A Randomize<br>Acting Insulir<br>Mellitus (TAN | ed, Placebo-Controlled Trial of Long-<br>n for Treatment of Type 2 Diabetes<br>NDEM)                           |
|------------------------------------------------|----------------------------------------------------------------------------------------------------|
| Registration                                   | Please select one of your sites to register. You will be able to register the remaining sites on another page. |
|                                                | Hartford College of Medicine                                                                                   |
| Protocol                                       | The current version of the protocol is 1. download protocol                                                    |
|                                                | If you have a different version of the protocol, contact your local investigator after registering.            |
|                                                |                                                                                                    |
|                                                | Participate Cancel                                                                                             |

### NEW QUESTIONS ON STUDY REGISTRATION

![](_page_9_Figure_1.jpeg)

## REGISTRATION – Confirm the FWA & PI are correct

#### Scenario #1

**Registration for** 

**IREx Quarterly Features Call Demo** 

![](_page_10_Picture_4.jpeg)

Does Riaan Browne engage Carnegie University Medical Center FWA #12345678 or its components for this study?

| $\bigcirc$ | Yes | $\bigcirc$ | No |
|------------|-----|------------|----|
|            |     |            |    |

A Required

## REGISTRATION – Clarify the FWA for the PI

#### Scenario #1

| Confirm PI Details |           |  |
|--------------------|-----------|--|
| Email address      |           |  |
| riann@carnegie.cdu |           |  |
| First Name         | Last Name |  |
| Riaan              | Browne    |  |

#### Confirm Your Engaged FWAs / Components

?

?

The SIRB or Study Manager identified your site/FWA as shown below. Edit the information if it is incorrect. If one of your FWA components is part of this study but is not listed below: 1) Cancel this registration 2) Go to the Homepage and use the "Components" button to add it 3) Return to register using the component you added

Carnegie University Medical Center - FWA#12345678

Carnegie U Med Ctr component - Carnegie Children's Hospital - FWA#12345678

Does **Riaan Browne** engage OTHER SITES / FWAs for this study, to your knowledge?

If no, **Submit** and your site is registered & PI given access

-----

Yes

No

Cancel

A Required

## REGISTRATION – Change the FWA for the PI

#### Scenario #2

| Center FWA #12345678 or its                                                                                                    | Carnegie University Medical<br>s components for this study?                | Yes                 | N          |
|----------------------------------------------------------------------------------------------------|----------------------------------------------------------------------------|---------------------|------------|
| Does <b>Riaan Browne</b> engage<br>study, to your knowledge?                                                                                                    | OTHER SITES / FWAs for this                                                | Yes                 | © N        |
| Confirm PI Details                                                                                                    |                                                                            |                     |            |
| Email address                                                                                                    |                                                                            |                     |            |
| riann@carnegie.cdu                                                                                                    |                                                                            |                     |            |
| First Name                                                                                                    | Last Name                                                                  |                     |            |
| Riaan                                                                                                    | Browne                                                                     |                     |            |
| First Name<br>Riaan                                                                                                    | Last Name<br>Browne                                                        |                     |            |
|                                                                                                    |                                                                            |                     |            |
| Other Sites / FWAs Engaged By This                                                                                                    | s PI                                                                       | vill notify the HR  | 3P         |
| Other Sites / FWAs Engaged By This<br>List any other sites / FWAs that may be<br>Liaison(s) to confirm engagement.                                                                                      | e engaged by this study team for this study. IREx w                        | vill notify the HRI | эр         |
| Other Sites / FWAs Engaged By This<br>List any other sites / FWAs that may be<br>Liaison(s) to confirm engagement.                                                                                      | e engaged by this study team for this study. IREx w                        | vill notify the HRI | op<br>Site |
| Other Sites / FWAs Engaged By This<br>List any other sites / FWAs that may be<br>Liaison(s) to confirm engagement.                                                                                      | s PI<br>e engaged by this study team for this study. IREx w                | vill notify the HRF | pp<br>Site |
| Other Sites / FWAs Engaged By This<br>List any other sites / FWAs that may be<br>Liaison(s) to confirm engagement.<br>Cam<br>Carnegie University - FWA#32322829<br>Carnegie University Medical Center - | e engaged by this study team for this study. IREx v<br>999<br>FWA#12345678 | vill notify the HRI | op<br>Site |

## REGISTRATION – Change the PI engaged for your FWA

| Scenario #3 | Does Riaan Browne engage Carnegie U<br>Center FWA #12345678 or its component                                                                                               | niversity Medical Ores Ores Notes for this study?                                                                                                    | D   |
|-------------|----------------------------------------------------------------------------------------------------|----------------------------------------------------------------------------------------------------|-----|
| 8           | Does <b>Riaan Browne</b> engage OTHER SIT study, to your knowledge?                                                                                                    | ES / FWAs for this O Yes   No                                                                                                    | D   |
| 8           | Does ANOTHER PI engage Carnegie Un<br>Center FWA #12345678 or its component                                                                                                | iversity Medical<br>● Yes ○ No<br>ts for this study?                                                                                                    | D   |
|             | Confirm PI Details                                                                                                    |                                                                                                    |     |
|             | Email address                                                                                                    |                                                                                                    |     |
|             | Email                                                                                                    |                                                                                                    |     |
|             | A Required                                                                                                    |                                                                                                    | - 8 |
|             | First Name                                                                                                    | Last Name                                                                                                    | - 8 |
|             | First Name                                                                                                    | Last Name                                                                                                    | - 8 |
|             | A Required                                                                                                    | A Required                                                                                                    | - 1 |
|             | Confirm Your Engaged FWAs / Components                                                                                                    |                                                                                                    |     |
|             | The SIRB or Study Manager identified your site/FWA as<br>of your FWA components is part of this study but is not I<br>Homepage and use the "Components" button to add it 3 | shown below. Edit the information if it is incorrect. If one<br>isted below: 1) Cancel this registration 2) Go to the<br>) Return to register using the component you added |     |
|             | Carnegie University Medical Center - FWA#12345                                                                                                    | 678                                                                                                    |     |
|             | Carnegie U Med Ctr component - Carnegie Childre                                                                                                    | en's Hospital - FWA#12345678                                                                                                    |     |

## **REGISTRATION –**

### Indicate your FWA is not engaged for the study

#### Scenario #4

| 3 | Does Riaan Browne engage Carnegie University Medical Center FWA #12345678 or its components for this study?                                                                                                   | Yes        | •    | lo    |
|---|----------------------------------------------------------------------------------------------------|------------|------|-------|
| 3 | Does <b>Riaan Browne</b> engage OTHER SITES / FWAs for this study, to your knowledge?                                                                                                    | Yes        | ۱ ۱  | lo    |
| 3 | Does ANOTHER PI engage <b>Carnegie University Medical</b><br>Center FWA #12345678 or its components for this study?                                                                                           | Yes        | ۱ ۱  | lo    |
|   | Carnegie University Medical Center FWA#12345678 is not engaged in research<br>study.<br>Please briefly describe why your FWA is not engaged for this study. You will no longer receive stud<br>notifications. | n for this |      |       |
|   | ▲ Required                                                                                                    |            | _/;  |       |
|   | For guidance determining whether your site is engaged in research, go here.                                                                                                    |            |      |       |
|   |                                                                                                    | C          | ance | Submi |

## REGISTRATION: Add an FWA for the PI

Yes ONO

?

#### Scenario #5

?

Does Riaan Browne engage Carnegie University Medical Center FWA #12345678 or its components for this study?

| Confirm PI Details |           |
|--------------------|-----------|
| Email address      |           |
| riann@carnegie.cdu |           |
| First Name         | Last Name |
| Riaan              | Browne    |

#### **Confirm Your Engaged FWAs / Components**

The SIRB or Study Manager identified your site/FWA as shown below. Edit the information if it is incorrect. If one of your FWA components is part of this study but is not listed below: 1) Cancel this registration 2) Go to the Homepage and use the "Components" button to add it 3) Return to register using the component you added

Carnegie University Medical Center - FWA#12345678

Carnegie U Med Ctr component - Carnegie Children's Hospital - FWA#12345678

| Does <b>Riaan Browne</b> engage OTHER SITES / FWAs for this study, to your knowledge?                                          | Yes              | No   |
|----------------------------------------------------------------------------------------------------|------------------|------|
| Other Sites / FWAs Engaged By This PI                                                                                          |                  |      |
| List any other sites / FWAs that may be engaged by this study team for this study. IREx will Liaison(s) to confirm engagement. | I notify the HRP | P    |
| Search by name or FWA number                                                                                                   | Add              | Site |

#### Designate Combo Site Primary

Carnegie University - FWA#3232282999

Please identify the Primary HRPP for this Combo Site

Carnegie University Medical Center

#### About Combo Sites

Combo Sites are created when investigators engage multiple sites/FWAs

Each HRPP must complete their Institutional Profile and indicate reliance. If local considerations are captured in IREx, the Primary HRPP must complete the HRP Survey and validate the PI Survey. Non-primary HRPPs can defer to the Primary HRPP's answers to the HRP survey or respond separately. Additionally, non-primary HRPPs can view, but not change, the PI Survey responses.

#### **%**This creates a "Combo Site"

### What is a Combo Site?

### A Combo Site Soccurs when one investigator or study team engages multiple FWAs for a study

#### **CHALLENGES:**

- sIRB needs reliance documentation (cede decision + local considerations) from all engaged FWAs/sites
- 2. Sites could not be identified as Combos in IREx

![](_page_16_Picture_5.jpeg)

## Reliance Documentation for Combo Sites

- Combo Sites have similar reliance documentation as non-combo sites.
- Combo Sites have a self-identified "Primary" who assumes responsibility for the PI Survey & serves as the primary POC.

| Documentation                | Primary HRPP                             | Non-Primary HRPP(S)                                    |
|------------------------------|------------------------------------------|--------------------------------------------------------|
| Reliance Decision            | X                                        | Х                                                      |
| Institutional Profile        | X                                        | X                                                      |
| HRP Survey                   | Х                                        | <i>Option to defer to Primary<br/>HRPP's responses</i> |
| PI Survey                    | <b>One</b><br>Validated by Primary HRPP, | <b>Pl survey</b><br>viewable by Non-Primary HRPP(s)    |
| Approval Documents from sIRB | One set of ap                            | proval documents                                       |

## REGISTRATION: Add an FWA for the PI

Yes ONO

Does **Riaan Browne** engage **Carnegie University Medical Center FWA #12345678** or its components for this study?

| Confirm PI Details |           |
|--------------------|-----------|
| Email address      |           |
| riann@carnegie.cdu |           |
| First Name         | Last Name |
| Riaan              | Browne    |

#### Confirm Your Engaged FWAs / Components

?

The SIRB or Study Manager identified your site/FWA as shown below. Edit the information if it is incorrect. If one of your FWA components is part of this study but is not listed below: 1) Cancel this registration 2) Go to the Homepage and use the "Components" button to add it 3) Return to register using the component you added

Carnegie University Medical Center - FWA#12345678

Carnegie U Med Ctr component - Carnegie Children's Hospital - FWA#12345678

| udy, to your knowledge?                                                                                                    | Yes                                                                |
|----------------------------------------------------------------------------------------------------|--------------------------------------------------------------------|
| Other Sites / FWAs Engaged By This PI                                                                                                    |                                                                    |
| List any other sites / FWAs that may be engaged by this study team for this study. IREx wi Liaison(s) to confirm engagement.                                                                                                    | ill notify the HRP                                                 |
| Search by name or FWA number                                                                                                    | 🔂 Add                                                              |
| Carnegie University - FWA#3232282999                                                                                                    | 2                                                                  |
|                                                                                                    |                                                                    |
|                                                                                                    |                                                                    |
| Designate Combo Site Primary                                                                                                    |                                                                    |
| Designate Combo Site Primary<br>Please identify the Primary HRPP for this Combo Site                                                                                                    |                                                                    |
| Designate Combo Site Primary Please identify the Primary HRPP for this Combo Site Carnegie University Medical Center                                                                                                    |                                                                    |
| Designate Combo Site Primary Please identify the Primary HRPP for this Combo Site Carnegie University Medical Center                                                                                                    |                                                                    |
| Designate Combo Site Primary Please identify the Primary HRPP for this Combo Site Carnegie University Medical Center About Combo Sites Combo Sites are created when investigators engage multiple sites/FWAs.                                                                                                    |                                                                    |
| Designate Combo Site Primary         Please identify the Primary HRPP for this Combo Site         Carnegie University Medical Center         About Combo Sites         Combo Sites are created when investigators engage multiple sites/FWAs.         Each HRPP must complete their Institutional Profile and indicate reliance. If local considerations are c         Primary HRPP must complete the HRP Survey and validate the PI Survey. Non-primary HRPPs can d         HRPP's answers to the HRP survey or respond separately. Additionally, non-primary HRPPs can view         PI Survey responses. | aptured in IREx, th<br>efer to the Primary<br>, but not change, th |

![](_page_18_Picture_8.jpeg)

## REGISTRATION – Creating a Combo Site

### Starting Tuesday, April 21<sup>st</sup>:

| oes <b>Riaan Browne</b> engage OTHER SITES / FWAs for this<br>audy, to your knowledge?                                                                                                    | Yes                                    | 0    |
|----------------------------------------------------------------------------------------------------|----------------------------------------|------|
| Other Sites / FWAs Engaged By This PI                                                                                                    |                                        |      |
| List any other sites / FWAs that may be engaged by this study team for this study. IREx will r<br>Liaison(s) to confirm engagement.                                                                            | notify the HRF                         | P    |
| Search by name or FWA number                                                                                                    | 🕀 Add                                  | Site |
| Carnegie University - FWA#3232282999                                                                                                    | 3                                      | ×    |
|                                                                                                    |                                        |      |
|                                                                                                    |                                        |      |
| Designate Combo Site Primary                                                                                                    |                                        |      |
| Please identify the Primary HRPP for this Combo Site                                                                                                    |                                        |      |
| Carnegie University Medical Center                                                                                                    |                                        | ,    |
|                                                                                                    |                                        |      |
| About Combo Sites<br>Combo Sites are created when investigators engage multiple sites/FWAs.                                                                                                    |                                        |      |
| Each HRPP must complete their Institutional Profile and indicate reliance. If local considerations are cap<br>Primary HRPP must complete the HRP Survey and validate the PI Survey. Non-primary HRPPs can defi | tured in IREx, th<br>er to the Primary | е    |

HRPP's answers to the HRP survey or respond separately. Additionally, non-primary HRPPs can view, but not change, the

PI Survey responses.

- If **you're the Liaison** for the FWA added, it is registered on the study.
- If you're not the Liaison for the FWA added, they are notified.

![](_page_19_Picture_5.jpeg)

| Dear Liaison(s) and Study Investigator, |  |
|-----------------------------------------|--|
|-----------------------------------------|--|

Carnegie University (FWA: 3232282999) has been listed as a participating site in IREx for the following study:

| tle | IREX Quarterly | / Features Call Demo |
|-----|----------------|----------------------|

Reviewing IRB Mellon University Medical Center

Local Investigator Riaan Browne

#### What do I do with this email?

Study PI

Many HRPPs require a local submission to initiate the single IRB (sIRB) process at their institution. Reach out to your Human Research Protection Program (HRPP)/IRB Liaisons on this email to find out what you need to do to initiate the sIRB process at your site.

#### YOU CANNOT ACCESS THE STUDY IN IREX YET.

You receive access to the study in IREx after your HRPP logs in to confirm your site is participating and lists you on the study

#### HRPP Liaisons

#### 1) NEW: Make sure your FWA is captured correctly in IREx!

Login to IREx to verify whether your site is engaged for this study and identified correctly. This may require contacting your local PI if they have not submitted the study for review. On the Study Registration Pop-up in IREx you can now:

a. Correct the information if your site is engaged, but the incorrect FWA or PI is listed.

b. Indicate your site is not engaged, if applicable. You will no longer receive email notifications about the study.

## REGISTRATION – Confirm you are a Combo Site

| ation for<br>Quarterly Features (                                          | Call Demo                                                                                                    |                                                                                                    |                                                                                                    |
|----------------------------------------------------------------------------|----------------------------------------------------------------------------------------------------|----------------------------------------------------------------------------------------------------|----------------------------------------------------------------------------------------------------|
| Does <b>Riaan Browne</b> engage <b>Ca</b><br>#3232282999 or its components | arnegie University FWA<br>for this study?                                                                                                    | O Yes                                                                                                    | No<br><b>A</b> Required                                                                                                    |
| <b>Riaan Browne</b> engages the following sites in this study:             | Carnegie University<br>Carnegie University Medical Center                                                                                                    | combo Primary                                                                                                    |                                                                                                    |
|                                                                            | ation for<br>Quarterly Features (<br>Does Riaan Browne engage Ca<br>#3232282999 or its components<br>Riaan Browne engages the<br>following sites in this study: | ation for         Quarterly Features Call Demo         Does Riaan Browne engage Carnegie University FWA         #3232282999 or its components for this study?         Riaan Browne engages the following sites in this study:         Carnegie University Medical Center | ation for         Quarterly Features Call Demo         Does Riaan Browne engage Carnegie University FWA         #3232282999 or its components for this study?         Riaan Browne engages the following sites in this study:         Carnegie University         Carnegie University Medical Center Combo Primary |

Note: If the sIRB or lead study team listed your site as a Combo Site, your registration will also look like this.

## REGISTRATION – Confirm you are a Combo Site

|   | PI Details                                                                                                    |                                                                                                    |                                                                                   |
|---|----------------------------------------------------------------------------------------------------|----------------------------------------------------------------------------------------------------|-----------------------------------------------------------------------------------|
|   | Riaan Browne - riann@carnegie.cdu                                                                                                  |                                                                                                    |                                                                                   |
|   | Confirm Your Engaged FWAs / Compone                                                                                                | ents                                                                                                    |                                                                                   |
|   | The SIRB or Study Manager identified your<br>of your FWA components is part of this stu-<br>Homepage and use the "Components" butt | site/FWA as shown below. Edit the informa<br>dy but is not listed below: 1) Cancel this reg<br>on to add it 3) Return to register using the c | tion if it is incorrect. If one<br>jistration 2) Go to the<br>component you added |
|   | Carnegie University - FWA#323228                                                                                                   | 32999                                                                                                    |                                                                                   |
|   | Does <b>Riaan Browne</b> engage O⊺                                                                                                 | THER SITES / FWAs for this                                                                                                    | _Yes ●No                                                                          |
|   | study, to your knowledge?                                                                                                    |                                                                                                    | 0 0                                                                               |
|   | Riaan Browne engages the                                                                                                    | Carnegie University                                                                                                    |                                                                                   |
| > |                                                                                                    |                                                                                                    |                                                                                   |

### **BUSINESS AS USUAL FOR THE PRIMARY**

![](_page_22_Picture_1.jpeg)

| Carneg<br>GETTIN | ie U Med Ctr<br>NG STARTED         | Study Summary - Study Summary - Study Summary | Contact  IREx Study Managers Tures Call Demo                                      | Site-Specific Info -           | Combo<br>status oj              | Site HRPPs car<br>f each site on t<br>Summary Tab         | n see the<br>he Status        |
|------------------|------------------------------------|----------------------------------------------------------------------------------------------------|-----------------------------------------------------------------------------------|--------------------------------|---------------------------------|-----------------------------------------------------------|-------------------------------|
|                  | ntroducing Combo Sites<br>Register | Getting Started Study-wide IRB Appr                                                                                                    | ovals Site-specific IRB Approvals                                                 | Stat Getting Started           | Study-wide IRB Approvals        | Site-specific IRB Approvals Status S                      | ummary                        |
| Ð                | Verify Study Team<br>Access        | Protocol Version: 2020041                                                                                                    | 14                                                                                | Participant                    | Status Summary                  | This page is <b>vie</b> w<br>Complete your steps under Gf | r only.<br>ETTING STARTED     |
| ~                | Complete Agreements                | Carnegie University Medical                                                                                                    | Center                                                                            |                                |                                 |                                                           | Approval                      |
| Ð                | Confirm Institutional<br>Profile   | <ul> <li>✓ Initial Study: Full Board</li> <li>✓ Edit review</li> <li>✓ Delete review</li> </ul>                                                                                                    | ▲ Initial Study: Full Board           ✓ Edit review         Study: Delete review  |                                | IART IREX R<br>3 If Access If D | Reliance<br>Decision ? 11 Local Considerations            | Status (current<br>t version) |
| Ð                | Indicate Reliance                  | I≡ Study Info                                                                                                    | 苗 Key Dates                                                                       | U Med Ctr  <br>Carnegie        |                                 | 4/15/2020                                                 |                               |
| Ð                | Complete HRP Survey                | Role: Relying Site<br>IRB Number:<br>Status:                                                                                                    | Submitted for Local Review:<br>Local Review Conducted:<br>Local Review Completed: | Univ<br>Carnegie<br>University |                                 |                                                           |                               |
| Ð                | Remind PI To Complete<br>PI Survey | Review Cycle:                                                                                                    | Expires:                                                                          | <i>စ</i> Carnegie<br>U Med Ctr | × ×                             | Started 0 / 3 Surveys Complete<br>4/15/2020               |                               |
| X                | Awaiting Reviewing IRB<br>Approval |                                                                                                    |                                                                                   | Carnegie<br>Univ<br>Carnegie   |                                 |                                                           |                               |
| ۲                | View Status Summary                |                                                                                                    |                                                                                   | Medical<br>Center              |                                 |                                                           |                               |

## MULTISITE LIAISON STUDY DASHBOARD

![](_page_23_Figure_1.jpeg)

## NON-PRIMARY HRPPS & THE HRP SURVEY

#### Oarnegie Univ | Carnegie U Med Ctr

The sIRB needs local considerations/reviews for Carnegie University -FWA#3232282999.

As a non-primary HRPP for this combo site, please indicate how you would like to proceed:

Complete the survey from scratch.

Copy & edit responses from Carnegie U Med Ctr

Carnegie University Medical Center - FWA#12345678, the Primary HRPP for this combo site, has not completed their HRP Survey yet, so responses cannot be copied. You will be notified by email when their survey is completed.

Go back and complete the survey from scratch.

Ok. Wait for email notification.

## NON-PRIMARY HRPPS & THE HRP SURVEY

![](_page_25_Picture_1.jpeg)

- 2. Consent language, if applicable
  - 3. Signature

| STUDY TEAM INFORMATION                                                                                                    |                                                                                                    |
|----------------------------------------------------------------------------------------------------|----------------------------------------------------------------------------------------------------|
| Local Site PI First Name * must provide value                                                                                                    | Riaan                                                                                                    |
| Local Site PI Last Name * must provide value                                                                                                    | Browne                                                                                                    |
| Local Site PI Email                                                                                                    | riann@carnegie.cdu                                                                                                    |
| Please review the planned list of personnel who will be engaged<br>in human subjects research.<br>Has all required training for the conduct of the research at your<br>site been completed for each individual, including human<br>subjects protections training, GCP training, and HIPAA training, as<br>applicable? | Yes No Our institution delegates this responsibility to the PI reset                                                                                                    |
| Please attach the list of key study personnel associated with this study at this site.                                                                                                    | 2 Upload file                                                                                                    |
| Additional Information regarding the verification that all training requirements are met.                                                                                                    | "Neque porro quisquam est, qui dolorem ipsum quia<br>dolor sit amet, consectetur, adipisci velit, sed quia<br>non numquam eius modi tempora incidum ti labore<br>et dolore magnam aliquam quaerat voluptatem."                                                                                                    |
|                                                                                                    | (optional)                                                                                                    |
| Are all involved individuals at the institution for this protocol<br>credentialed and/or appropriately qualified and meet the<br>institution's standards for eligibility to conduct research?                                                                                                    | O Yes<br>● No reset                                                                                                    |
| Please review the planned list of personnel who will be engaged<br>in human subjects research and indicate whether COI applies:                                                                                                    | <ul> <li>I have verified these personnel do not have any financial interests to disclose</li> <li>I have verified any relevant interests have been disclosed per my institutional policy and managed, as applicable</li> <li>Our institutional policy requires the researcher to disclose conflicts to another office/department and send the management plan to the Reviewing IRB reset</li> </ul> |

## COMBO SITES ON THE SITE-SPECIFIC APPROVALS TAB

| REx Quarterly Features Call Demo                              |                                                 |                                                         |  |  |  |
|---------------------------------------------------------------|-------------------------------------------------|---------------------------------------------------------|--|--|--|
| Study-wide IRB Approvals                                      | Site-specific IRB Approvals                     | Status Summary                                          |  |  |  |
| Protocol Version: 2                                           | 0200414                                         |                                                         |  |  |  |
| Carnegie Univ   Carn                                          | egie U Med Ctr                                  |                                                         |  |  |  |
| Initial Study: Full Board                                     |                                                 | Current                                                 |  |  |  |
| ✓ Edit review # Site approv                                   | vals                                            |                                                         |  |  |  |
| I≡ Study Info                                                 | 🛱 Key D                                         | ates                                                    |  |  |  |
| Role: Relying Site<br>IRB Number:<br>Status:<br>Review Cycle: | Submitted<br>Local Rev<br>Local Rev<br>Expires: | for Local Review:<br>riew Conducted:<br>riew Completed: |  |  |  |
|                                                               |                                                 |                                                         |  |  |  |

## **ENHANCED PARTICIPATING SITES** DIALOG

~

~

~

#### Starting Tuesday, April 21<sup>st</sup>:

#### **CURRENT:**

Add A Site

Site Name:

PI Name:

PI Email:

Coordinator Name:

Coordinator Email:

local HRPP/IRB

#### **Participating Sites** 1 sites need attention Show All Personnel University of Kentucky - FWA#00005295 Baystate Health, Inc #00004355 PI: Baystate PI - pi@baystate.cdu 🖋 Coordinator: Enter PI name, if known Boston Medical Center #00000214 PI: Baystate PI - pi@baystate.cdu 🖋 Coordinator: Enter PI email address, if known Case Western Reserve University #00000161 PI: Only PI - onlypi@eastman.cdu 🖋 Coordinator: + Clinical Eye Research of Boston Enter Coordinator name, if known PI: Blue Harvy - blue@harvard.cdu 🖋 Coordinator: Eastman Medical Center of Ohio #45648974865 Enter Coordinator email address, if known PI: Only PI - onlypi@eastman.cdu 🖋 Coordinator: 🖉 Cancel + Add Site O - Site has registered for the study and cannot be edited. Note: This does not grant the site PI / Coordinator access to IREx. Study team access is granted by the Cancel

Participating Sites

#### Add A Site

#### Site Name:

University of Kentucky - FWA#00005295

| PI Engaged                                    | Site Coordinator                                                |
|-----------------------------------------------|-----------------------------------------------------------------|
| PI Email:<br>Enter PI email address, if known | Coordinator Email:<br>Enter Coordinator email address, if known |
| PI First Name:                                | Coordinator First Name:                                         |
| Enter PI first name, if known                 | Enter Coordinator first name, if known                          |
| PI Last Name:                                 | Coordinator Last Name:                                          |
| Enter PI last name, if known                  | Enter Coordinator last name, if known                           |
| This PI engages other sites                   | Cancel + Save Site                                              |
|                                               |                                                                 |

| Institution                            | PI (Required)                  | Coordinator                    |     |
|----------------------------------------|--------------------------------|--------------------------------|-----|
|                                        | Baystate PI<br>pi@baystate.cdu | Add Coordinator                | / × |
| <ul> <li></li></ul>                    | Only PI<br>onlypi@eastman.cdu  | Add Coordinator                | / X |
| George Washington University #00002344 | George Wash<br>george@wash.cdu | Martha Wash<br>martha@wash.cdu | / × |
| Hartford College of Medicine #00003216 | Site has registered & can      | 20                             | ×   |

## STUDY MANAGERS CAN UPLOAD CONTINUING REVIEWS & AMENDMENTS

#### **\*\*Available Now\*\***

#### sIRB

- Create study\*
- Assign Study Manager
- Complete SSRP
- Upload initial approval\*

### **Study Manager**

- Add sites
- Track site progress completing steps
- Export local considerations\*
- Upload initial site approvals from sIRB\*
- \*\*NEW\*\* Upload continuing reviews
- \*\*NEW\*\* Upload study-wide and site-specific amendments

## **UPDATED RESOURCE MATERIALS**

- New Videos on YouTube
  - <u>Combo Site Trailer</u>
  - Participating Site HRPPs
  - Adding Participating Sites
- <u>Combo Site Overview Handout</u>
- New Quick Guides:
  - <u>Reviewing IRB</u>
  - <u>PSite HRPPs</u>
  - <u>Multisite Liaisons</u>
  - <u>Study Manager</u>
  - <u>PSite Study Teams</u>

## JOIN A TRAINING TO LEARN MORE

https://attendee.gototraining.com/rt/6676527480060440578

- April 23 at 3 ET
- April 27 at 12 ET
- April 28 at 2 ET

![](_page_30_Picture_5.jpeg)

# Next Call

• July 17, 2020 @ 1 PM ET/10 AM PT